# 多要素認証の設定手順 <①認証アプリ(Microsoft Authenticator)の場合>

共通端末画面

#### ①以下のURLを開きます。

https://portal.office.com/

②右上のアカウントのアイコンをクリックします。

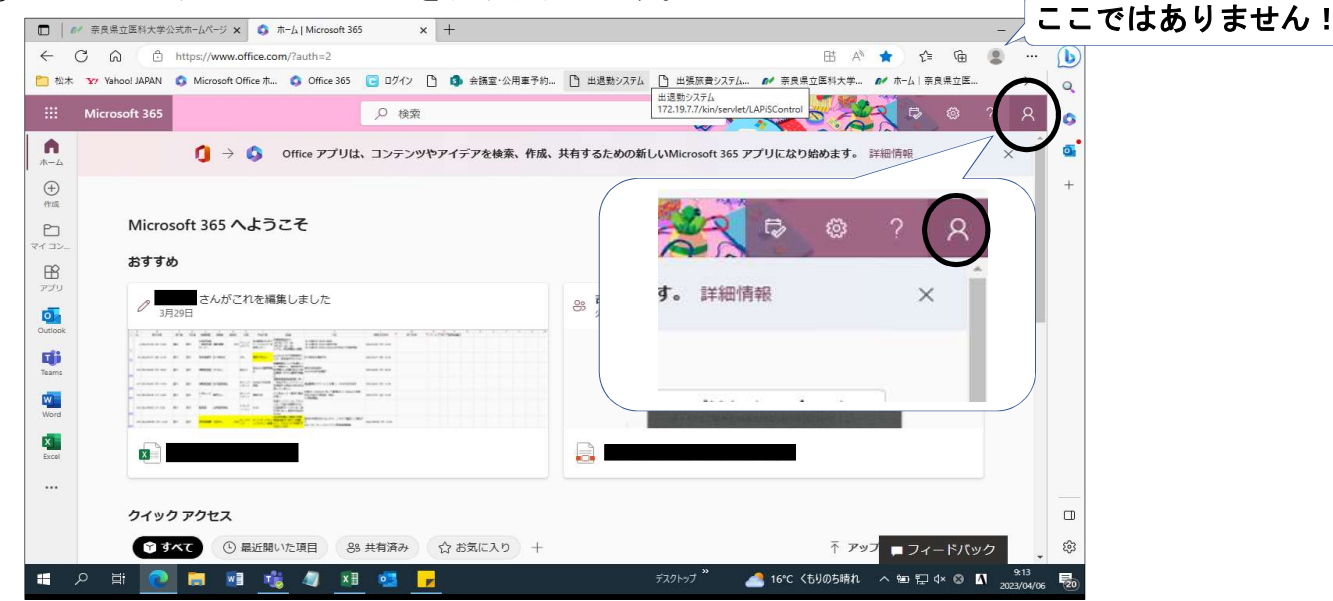

③「アカウントを表示」をクリックします。

|              | ₩ 奈良県立医科大学/   | 2式ホームページ 🗙 🚺 ホーム                                                                                                    | Microsoft 365 ا د               | ×                             | +           |          |           |                    |                                                                                                    |                   |           |               | -        | Ø    | × |
|--------------|---------------|----------------------------------------------------------------------------------------------------|---------------------------------|-------------------------------|-------------|----------|-----------|--------------------|----------------------------------------------------------------------------------------------------|-------------------|-----------|---------------|----------|------|---|
| $\leftarrow$ | C Q Q         | https://www.office.com/?                                                                                                    | auth=2                          |                               |             |          |           |                    |                                                                                                    | B5 A <sup>®</sup> | 🗙 C       | Ē             | ۲        |      | b |
| 🛅 松木         | Yahoo! JAPAN  | 🔕 Microsoft Office 市 🕻                                                                                                    | Office 365                      | C DÝAY C                      | ) 🚯 会議      | 室·公用重予約… | 🕒 出退動システム | □ 出張旅費システム         | ₽ 奈良                                                                                                    | 県立医科大学            | 🖌 ホーム   奈 | 良県立医          | 2        | >    | Q |
|              | Microsoft 365 |                                                                                                    |                                 | ,○ 検索                         |             |          |           |                    | K.                                                                                                    |                   | 2 🗟       |               |          | à    | 0 |
| <b>↑</b>     |               |                                                                                                    | fice アプリは、                      | コンテンツギ                        | ッアイデアを      | e検索、作成、  | 共有するための新  | fしいMicrosoft 365 ア | プリにな                                                                                                    | 奈良県立医科7           | 学         |               | サインス     | アウト  | 0 |
| Ð            |               |                                                                                                    |                                 |                               |             |          |           |                    |                                                                                                    |                   |           |               |          |      | + |
| PD.          | Micro         | soft 365 へようこ <sup>.</sup>                                                                                                    | £                               |                               |             |          |           |                    |                                                                                                    |                   | アカウント     | @narar<br>を表示 | ned-u.ad | :.jp |   |
|              | おすする          | b                                                                                                    |                                 |                               |             |          |           |                    |                                                                                                    | $\smile$          | Omce 2    | 100791k       | -        |      |   |
| アプリ          | 0             | さんがこれを編集し                                                                                                    | ました                             |                               |             |          | 8 11 0 42 | さんが Teams のチャ      | ットでこれ                                                                                                    | (名) 別のア           | カウントでサイン  | インする          |          |      |   |
| Dutlook      | -ic ala       |                                                                                                    |                                 | anime i alles 10<br>monterios | - no manage |          | X 9:42    |                    |                                                                                                    |                   |           |               |          |      |   |
| Teams        |               |                                                                                                    |                                 |                               |             |          |           |                    |                                                                                                    |                   |           |               |          |      |   |
| Word         |               | <ul> <li>F. D. Mark Carros, N. M. Barrow, M. M. S. Mark, M. M. S. Mark, M. M. S. Mark, M. M. S. Mark, M. M. S. Mark, M. M. S. Mark, M. M. S. Mark, M. M. S. Mark, M. M. S. Mark, M. M. S. Mark, M. M. S. Mark, M. M. S. Mark, M. M. S. Mark, M. M. S. Mark, M. Mark, M. Mark,</li></ul> |                                 |                               |             |          |           | THE OWNER WATER    | CALIFORNIA DE LA CALIFORNIA DE LA CALIFICADA DE LA CALIFORNIA DE LA CALIFICADA DE LA CALIFORNIA DE LA CALIFORNIA DE LA CALIFORNIA DE LA CALIFORNIA DE LA CALIFORNIA DE LA CALIFORNIA DE LA CALIFORNIA DE LA CALIFORNIA DE LA CALIFICADA DE LA CALIFICADA DE LA CALIFI | No.               |           |               |          |      |   |
| Excel        |               |                                                                                                    | and the formation of the second |                               |             |          |           |                    |                                                                                                    |                   |           |               |          |      |   |

# ④セキュリティ情報の「更新情報」をクリックします。

|                                   | : 🔰 🖏 ホーム   Microsoft 365                          | ×    | My Account        | × +       |                                |    |            |      |   | 0 |
|-----------------------------------|----------------------------------------------------|------|-------------------|-----------|--------------------------------|----|------------|------|---|---|
| - C 🗟 🖻 https://myac              | count.microsoft.com/?ref=MeCon                     | trol |                   |           | A                              | 50 | ζ <b>≡</b> | œ    |   |   |
| 🛅 松木 🎦 Yahoo! JAPAN 🔹 Microsoft ( | Office ホ 🔕 Office 365 <table-cell> ログ</table-cell> | 12 🗅 | 🚯 会議室·公用重予約       | 🕒 出退動システム | □ 出張旅費システム ●● 奈良県立医科大学         | -  | ホーム   奈    | 良県立医 | 2 | > |
| … <b>(/ #REIDEN</b> 1.** マイアカウ    | マントッ                                               |      |                   |           |                                |    | R          | 윩    | ? |   |
| ○ 概要                              |                                                    |      |                   |           |                                |    |            |      |   | Î |
| 8/ セキュリティ情報                       |                                                    |      | 8                 |           |                                |    |            |      |   |   |
| 旦 デバイス                            |                                                    |      |                   |           | セキュリティ情報                       |    |            |      |   |   |
| 9、バスワード                           |                                                    |      |                   |           | Ro                             |    |            |      |   |   |
| ☞ 組織                              | M                                                  |      | I@naramed-u.ac.jp | Ro        | 証方法とセキュリティ情報を最新の状態に<br>してください。 |    |            |      |   |   |
| 😳 設定およびプライバシー                     |                                                    |      |                   |           | 更新情報 >                         |    |            |      |   |   |
| № 自分のサインイン                        | ~                                                  | 編集でき | きない理由             |           | $\smile$                       |    |            |      |   |   |

1/6ページ

# ⑤「サインイン方法の追加」をクリックします。

| ARR184×*   | 自分のサインイン 🗸                               | 8 | ? | Ä | 0 |
|------------|------------------------------------------|---|---|---|---|
| 2 概要       | セキュリティ情報                                 |   |   |   | • |
| 冬 セキュリティ情報 | これは、ご自分のアカウントへのサインインやバスワードの再設定に使用する方法です。 |   |   |   | τ |
| ▶ 組織       | + サインイン方法の追加                             |   |   |   |   |
| 旦 デバイス     | 表示する項目がありません。                            |   |   |   |   |
| A プライバシー   | デ <b>バイスを紛失した場合</b> すべてサインアウトしてください      |   |   |   |   |

## ⑥「認証アプリ」をクリックします。

| 久 概要       | セキュリティ        | 青報                      |      | ¢ |
|------------|---------------|-------------------------|------|---|
| 冬 セキュリティ情報 | これは、ご自分のアカウント | へのサインインやバスワードの再設定に使用する方 | 法です。 |   |
| ◎ 組織       | 十 サインイン方法の追加  |                         |      |   |
| 旦 デバイス     | 表示する項目があ      | 方法を追加します                | ×    |   |
| A プライバシー   | デバイスを紛失した場合 す | どの方法を使用しますか?            |      |   |
|            | (             | 力法を選択します                | ~    |   |
|            |               | 総計アクリー                  |      |   |
|            |               | 代替の電話                   |      |   |
|            |               | アプリ パスワード               |      |   |
|            |               | 会社電話                    |      |   |

# ⑦「追加」をクリックします。

| 久 概要      | セキュリティ情       | 青報                    |         |
|-----------|---------------|-----------------------|---------|
| タセキュリティ情報 | これは、ご自分のアカウント | へのサインインやバスワードの再設定に使用す | る方法です。  |
| ● 組織      | 十 サインイン方法の追加  |                       |         |
| 旦 デバイス    | 表示する項目があ      | 方法を追加します              | ×       |
| ▲ プライバシー  | デバイスを紛失した場合 す | どの方法を使用しますか?          |         |
|           |               | 認証アプリ                 | $\sim$  |
|           |               | <b>+</b> <i>p</i>     | ンセルし追加  |
|           |               |                       | ンセル (追加 |

# ⑧「今すぐダウンロード」をクリックします。

| ○ 概要       | セキュリ     | テイ情報                                |                              |  |
|------------|----------|-------------------------------------|------------------------------|--|
| ∞ セキュリティ情報 | これは、ご自分の | Pカウントへのサインインやパスワードの再設定に使用す          | する方法です。                      |  |
| ➡ 組織       | + サ- マイ  | クロソフト認証システム                         | ×                            |  |
| 旦 デバイス     | 表示       | 最初にアプリを取得します                        |                              |  |
| A プライバシー   | デバイス     | お客様の電話に Microsoft Authenticator アプロ | リをインストールします。今 <u>すぐダウンロー</u> |  |
|            |          | デバイスに Microsoft Authenticator アプリを  | インストールした後、[次へ] を選択します。       |  |
|            |          | 別の認証アプリを使用します                       |                              |  |
|            |          |                                     | キャンセル 次へ                     |  |

⑨Micrsoftの別サイトが表示され、以下のダウンロード用のQRコードが表示されます。

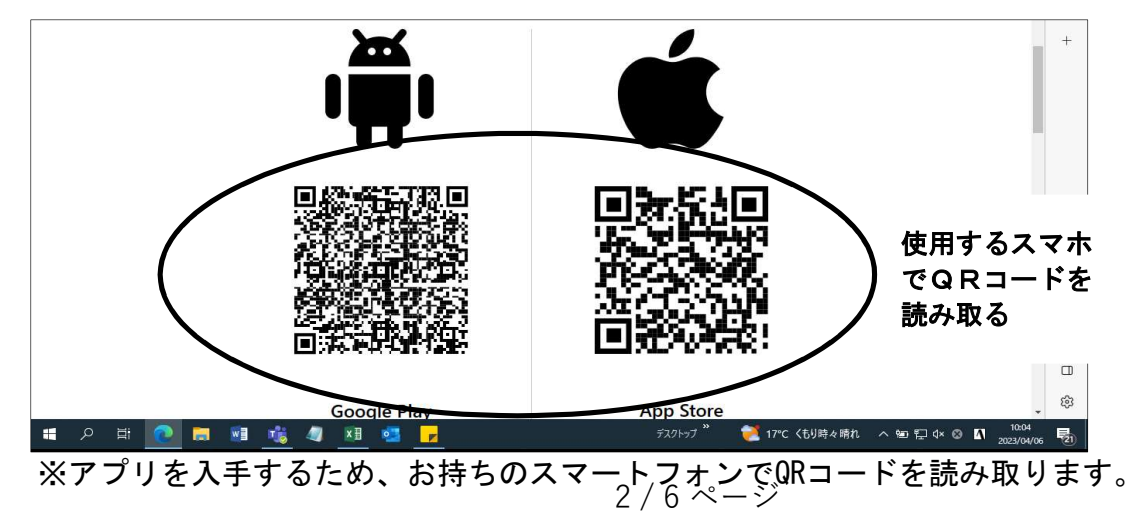

⑩Microsoft Authenticatorをインストールします。 インストールが完了したら「開く」をタップしてください。

| ◀ QR ⊐−ドII 奈               | 12:54                       | 🕫 🕑 98% 🔲                        |
|----------------------------|-----------------------------|----------------------------------|
| <b>&lt;</b> Today          |                             |                                  |
|                            | Microso<br>Authe<br>Microso | soft<br>enticator<br>ft Corporat |
| 1.6万件の評価                   | 年齢                          | チャート                             |
| 4.6                        | 4+                          | #3                               |
| ****                       | 蒇                           | 仕事効率化 Mi                         |
| アップデ-                      | - <b>ト</b> バ                | ージョン履歴                           |
| バージョン6                     | .7.7                        | 2日前                              |
| 新機能の追加<br>ンスの改善は<br>す。最適な認 | 、バグ修⊡<br> 継続的に行<br> 証エクス^   | E、パフォーマ<br>テわれていま<br>ミーさらに表示     |
| E<br>Today グーム             | App                         | Arcade Q<br>Arcade               |

①「承諾する」をタップします。

#### <iPhoneの場合>

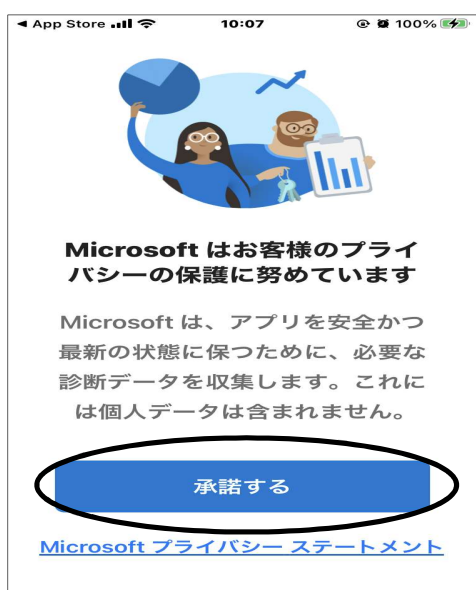

①「続行」をタップします。

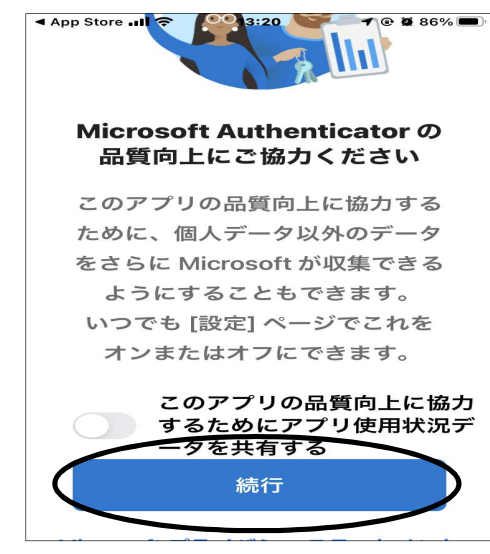

※Androidをお使いの場合、以下の画面が表示されます。 「同意」をタップしてください。

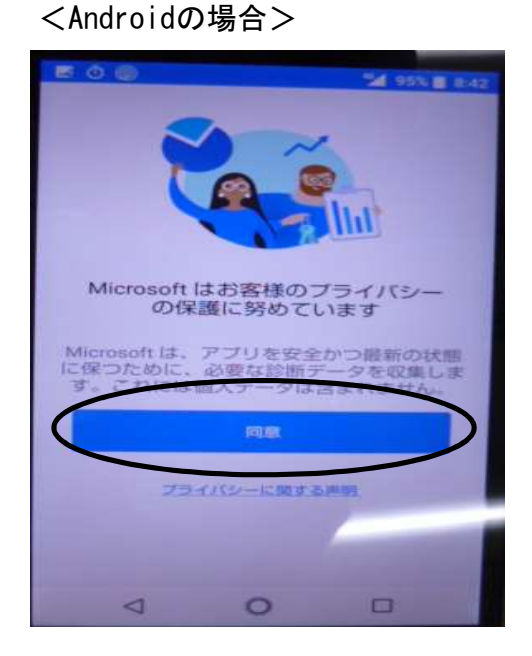

#### 13「次へ」をクリックします。

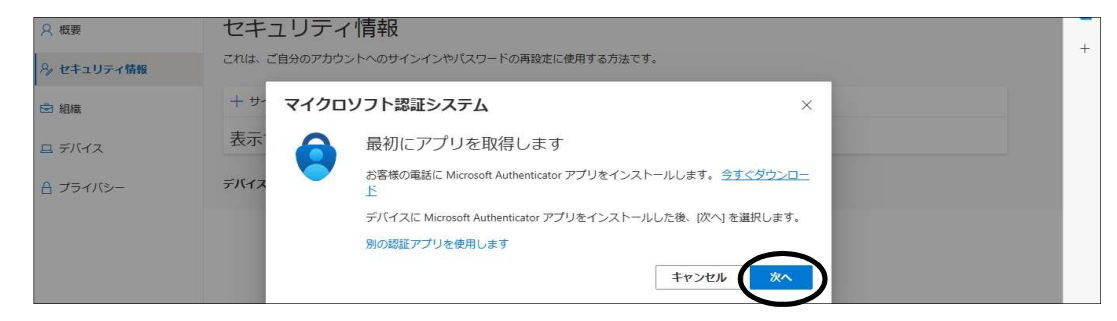

#### 14「次へ」をクリックします。

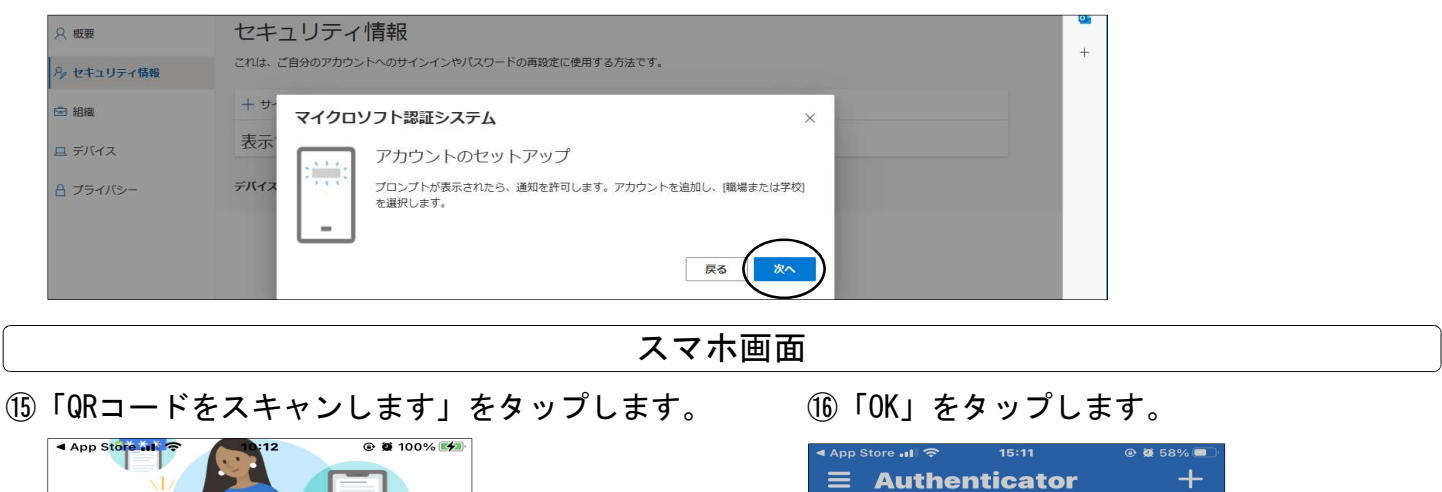

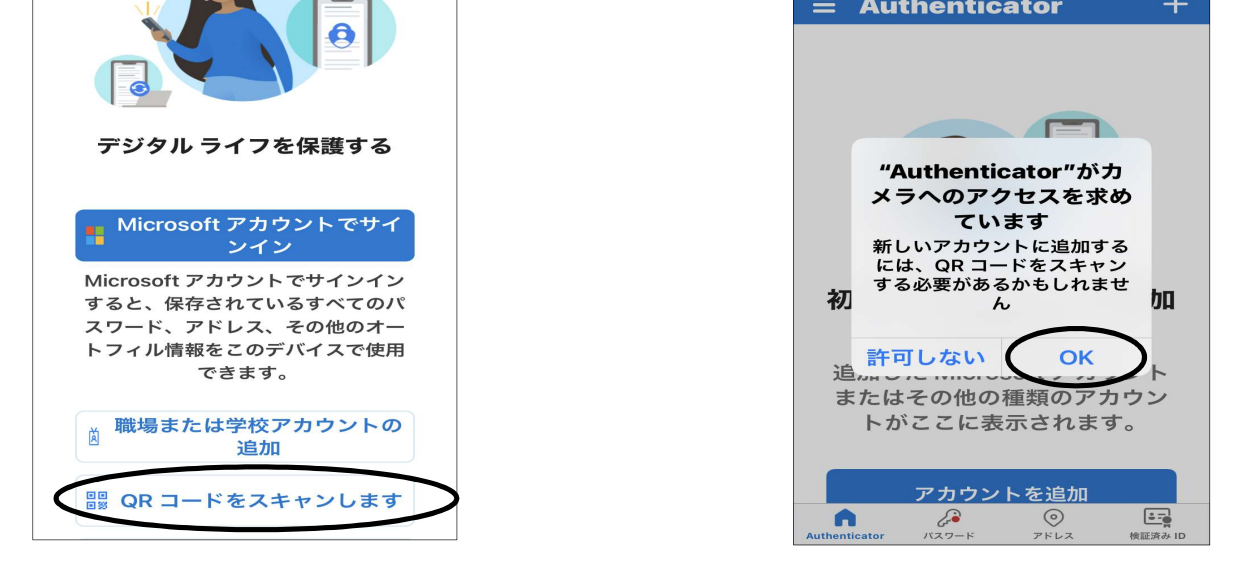

共通端末画面

## ①PC画面に表示されたQRコードを読み取ります。

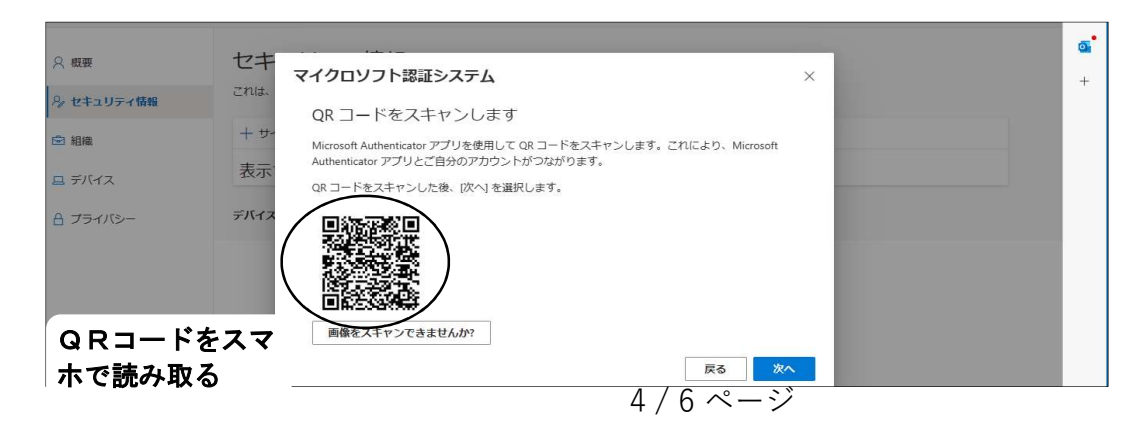

18「許可」をタップします。

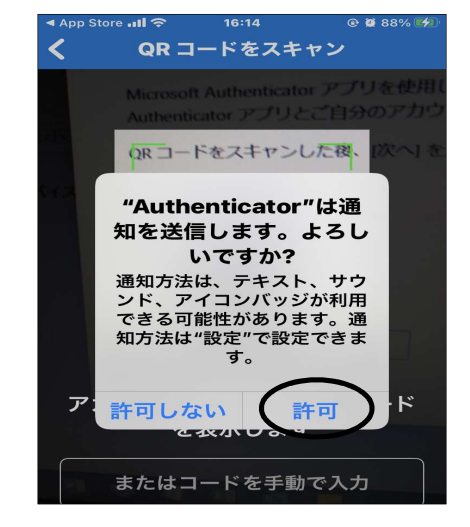

19以下の画面が表示されたことを確認します。

| 📲 Y!mobile 🗢                    | 10:16                                             | @ 💆 100% 🚧                   |
|---------------------------------|---------------------------------------------------|------------------------------|
| ∃ Auti                          | nenticator                                        | Q +                          |
| 道奈 高                            | Q県立医科大学<br>@naram                                 | é<br>ed-u.a… <sup>&gt;</sup> |
| 上1<br>で、<br>ま<br><u>押</u><br>は、 | 記の表示が<br>れば連動し<br>したので、<br><u>下する必要</u><br>ありません。 |                              |
|                                 |                                                   |                              |

# 共通端末画面

② 「次へ」をクリックします。

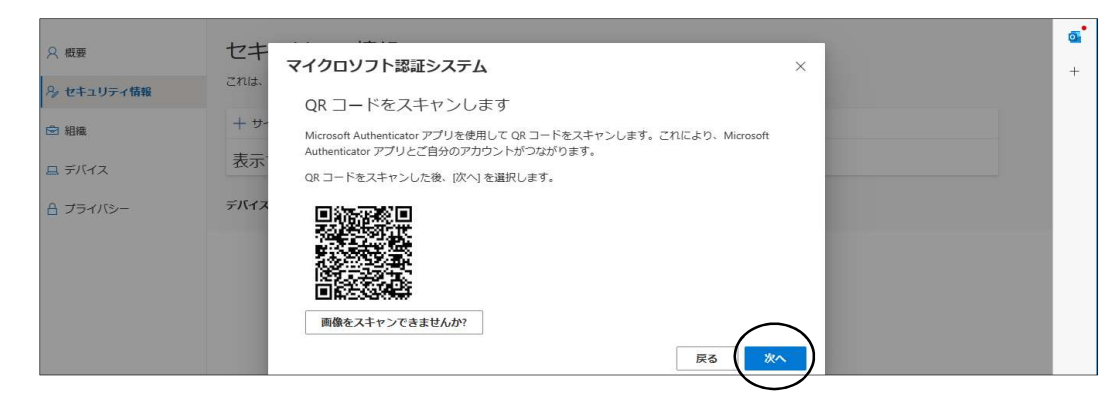

## スマホ画面

- ②以下の画面が表示されます。数字2桁を 控えてください。
- 20アプリを開くと以下の画面が表示されます。「20」で控えた数字を入力して、「はい」をタップ

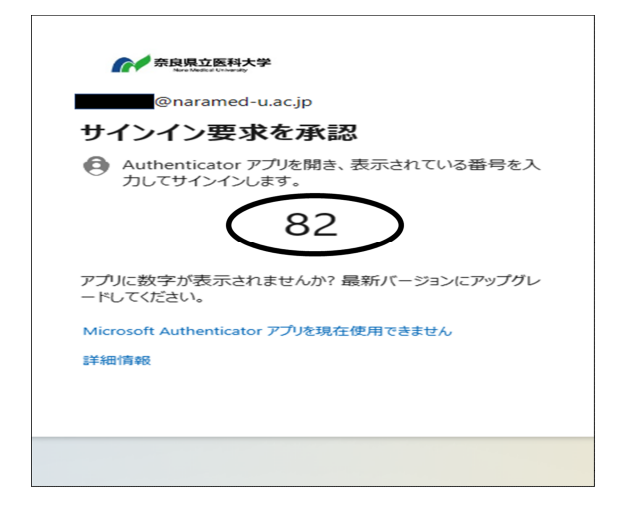

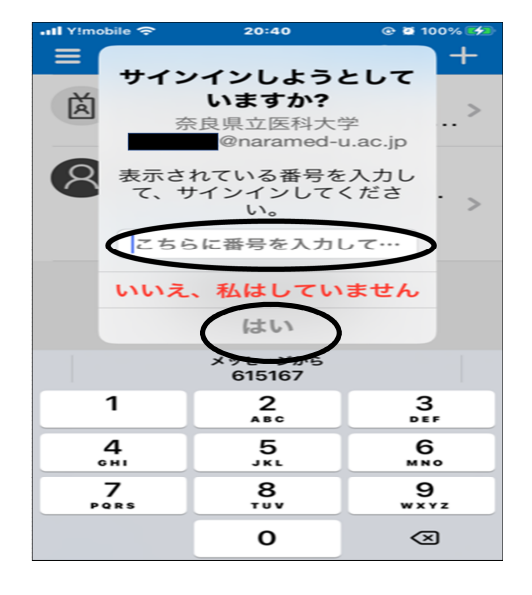

5/6ページ

②「次へ」をクリックします。

| □ 松木 Y7 Yahoo! JAPAN Q | ) Microsoft Office ホ 🔹 Office 365 🥃 ログイン 🎦 🧔 会議室・公用単予約 🎦 出退點システム 🎦 出張旅費システム 💅 奈良県立医科大学 💅 ホーム   奈良県立医 | . > |
|------------------------|----------------------------------------------------------------------------------------------------|-----|
|                        | ほかのサインイン 🗸 🖧                                                                                         | ?   |
| 3 概要                   | セキュリティ情報<br>これは、ご自分のアカウントへのサインインやバスワードの再設定に使用する方法です。                                                 |     |
| シ セキュリティ情報<br>3 組織     |                                                                                                    |     |
| コ デバイス                 |                                                                                                    |     |
| } プライバシー               | FK17                                                                                                 |     |
|                        |                                                                                                    |     |
|                        |                                                                                                    |     |

#### ④「マイクロソフト認証システム」が表示されたら設定完了です。

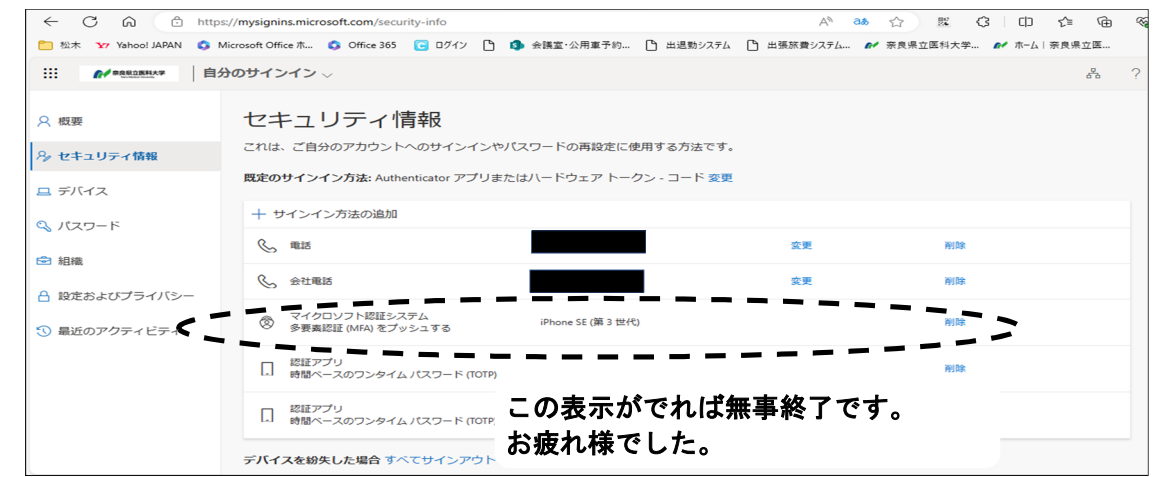